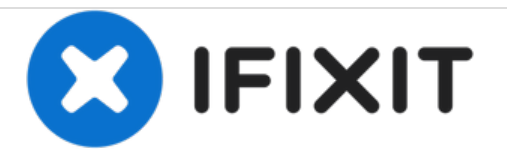

# **Aquaris M5 Mainboard Austausch**

Diese Anleitung zeigt dir, wie du das Mainboard deines bq Aquaris M5 wechselst.

Geschrieben von: Theo Mat

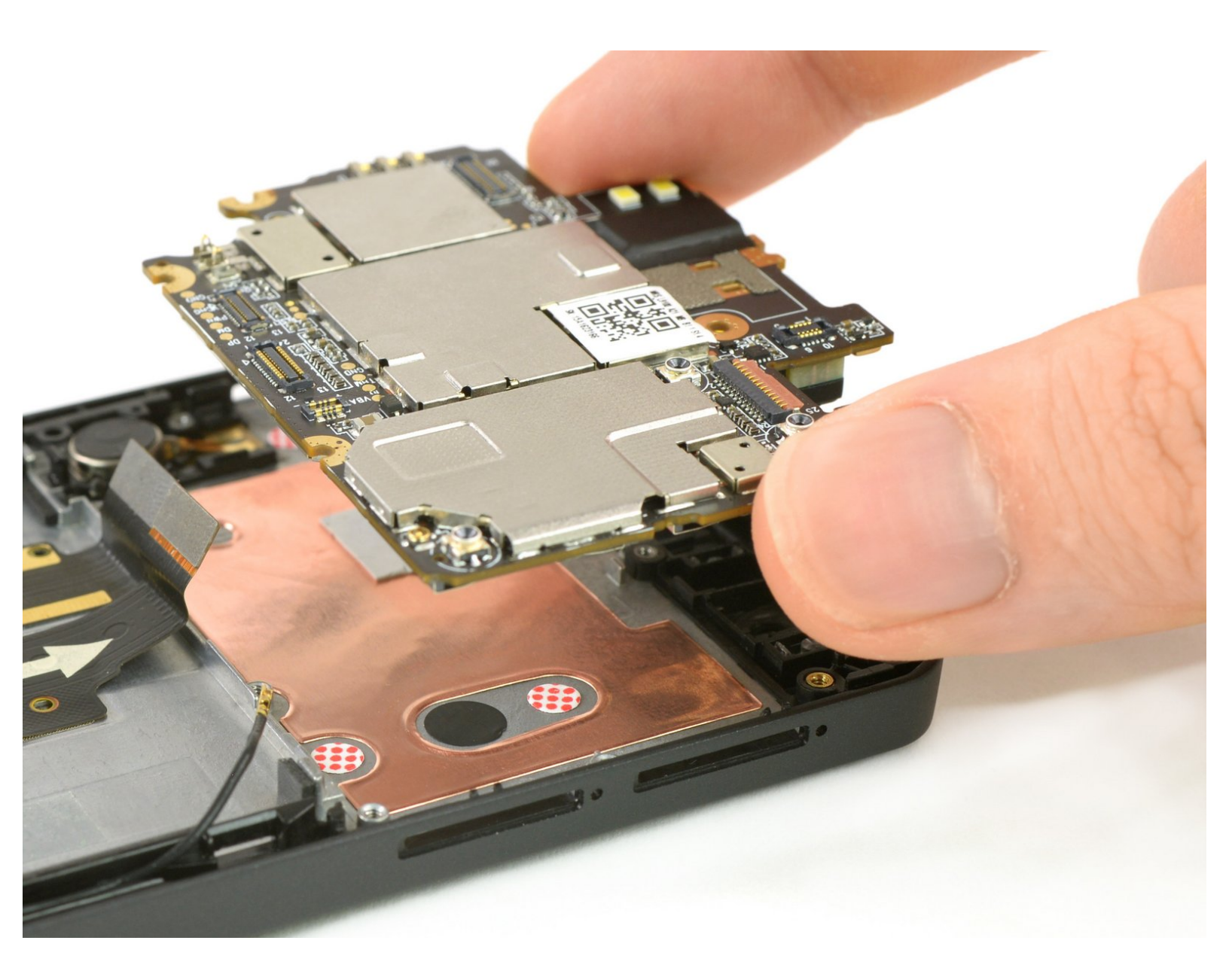

# EINLEITUNG

Nutze diese Anleitung um das Mainboard deines bq Aquaris M5 zu ersetzen.

## WERKZEUGE:

- Pinzette (1)
- iFixit Opening Tools (1)
- Spudger (1)
- Kreuzschlitz PH00 Schraubendreher (1)
- SIM Card Eject Tool (1)

#### Schritt 1 — Rückabdeckung

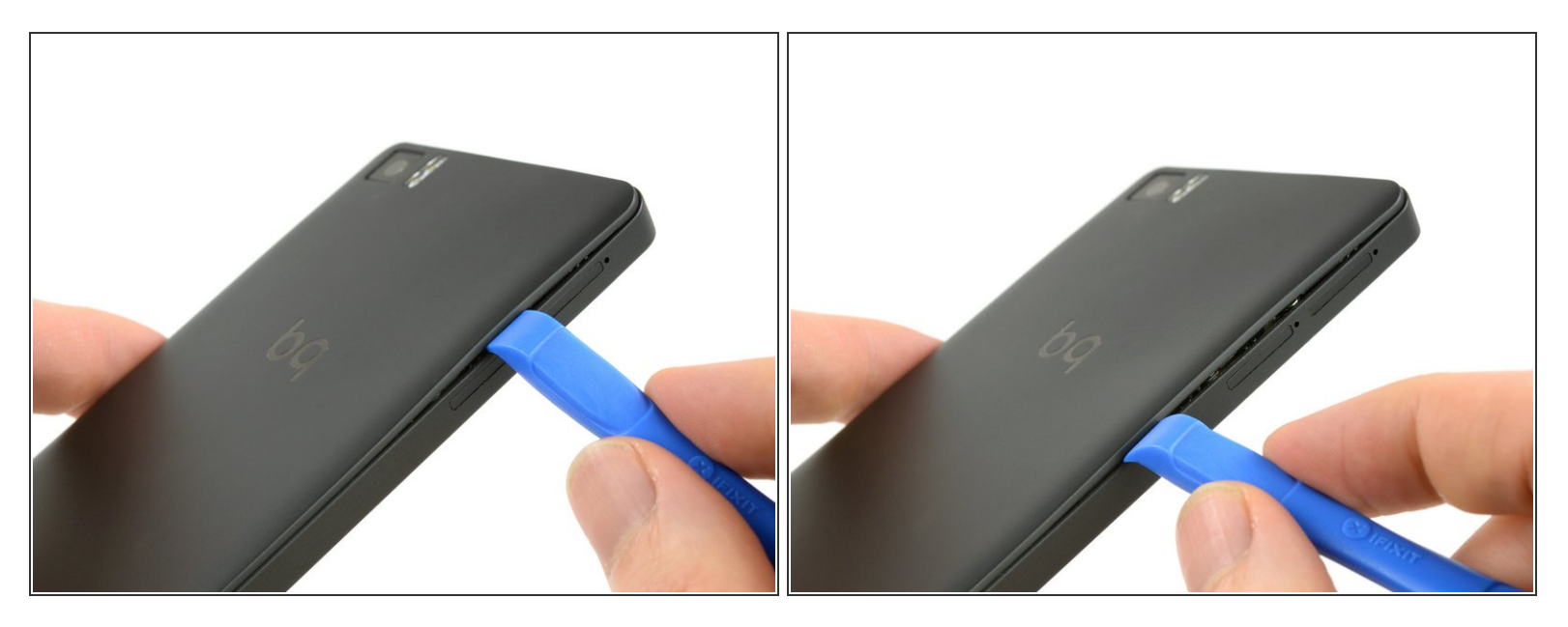

• Führe ein iFixit Opening Tool zwischen dem Mittelrahmen und der Rückabdeckung des Smartphones ein.

(i) Ein guter Punkt zu starten ist zwischen den 2 SIM Kartenslots.

 Bewege das Opening Tool entlang der Kante zur Unterseite des Telefons um die Plastikklammern zu lösen.

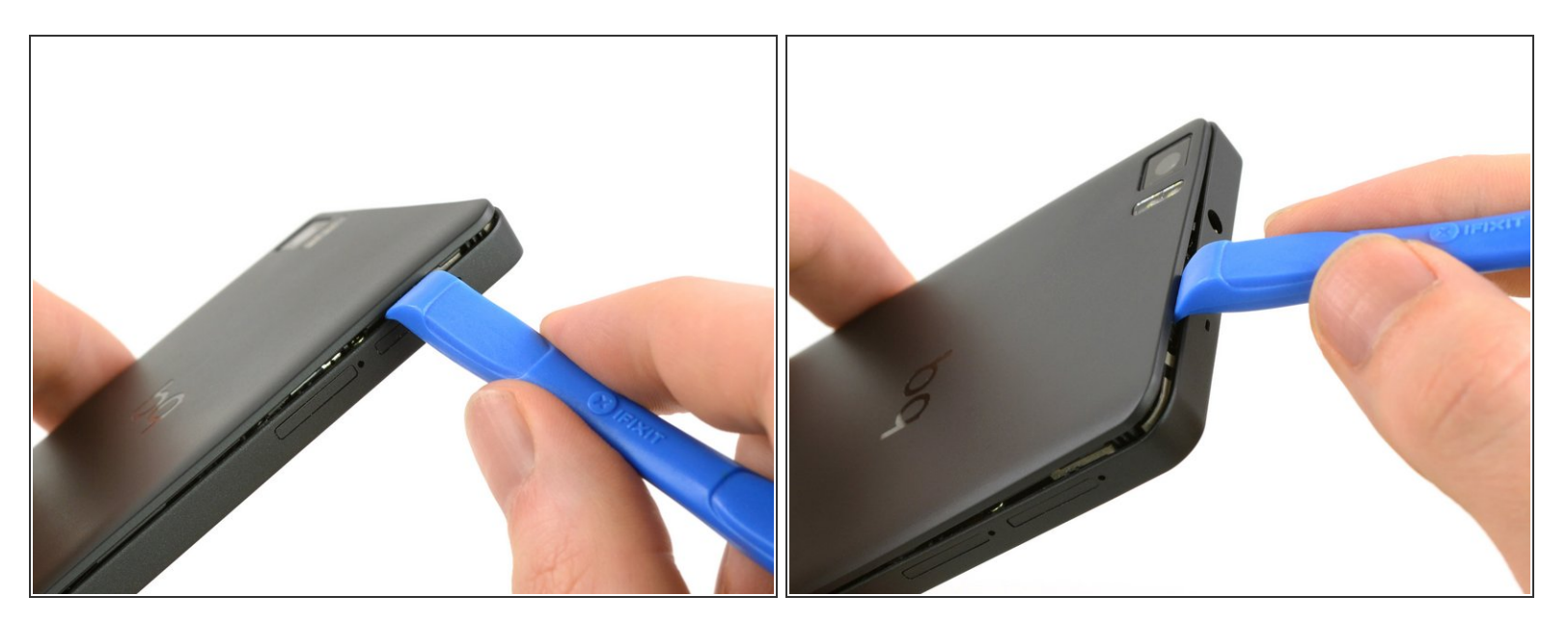

- Bewege das Opening Tool wieder zur Oberseite des Telefons um alle verbleibenden Plastikklemmen zu lösen.
- Bewege das Opening Tool um die Ecken und entlang der Oberseite um auch diese Klemmen zu lösen.

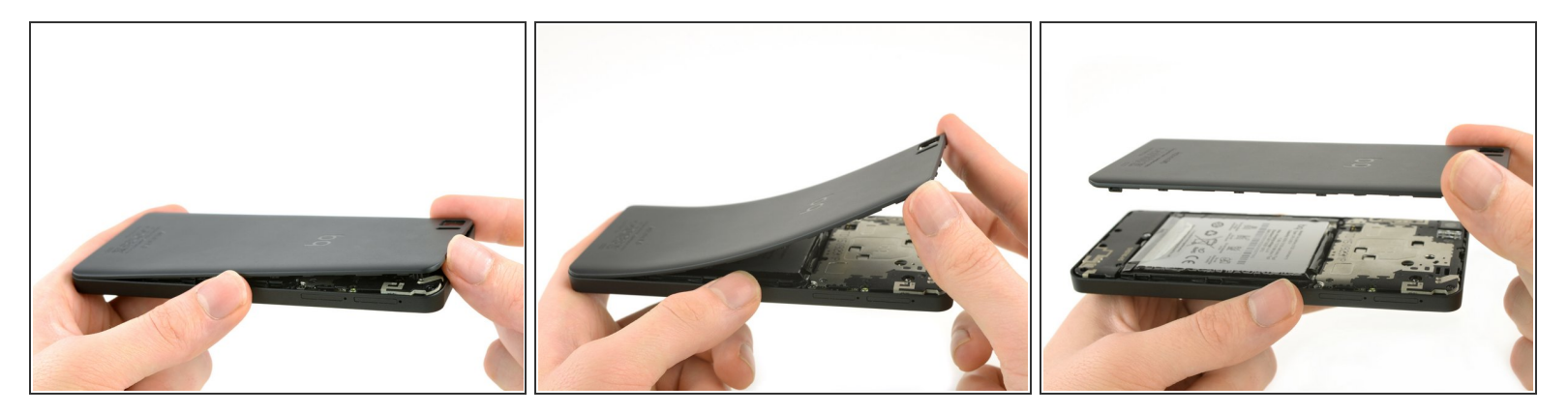

🕂 Biege die Rückklappe nicht zu stark um keine Teile zu beschädigen.

- Greife die Rückabdeckung an der gelösten Kante.
- biege die Rückabdeckung vorsichtig hin und her, um die verbleibenden Klemmen zu lösen.
- Nimm die Rückabdeckung ab.

## Schritt 4 — Akku

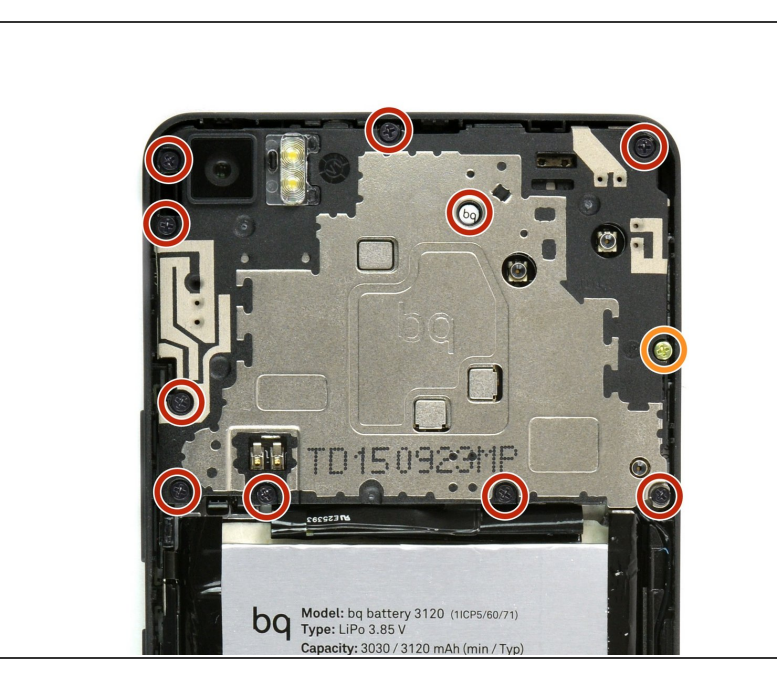

- (i) Im nächsten Schritt wird das Garantiesiegel durchbrochen, wodurch die Garantie erlischt.
  - Drehe die zehn schwarzen 4mm
    Phillips #00 Schrauben aus dem
    Mainboardschild.
  - Drehe die goldene 3,4mm Philipps #00 Schraube in der Mitte der rechten Kante aus dem Mainboardschild.

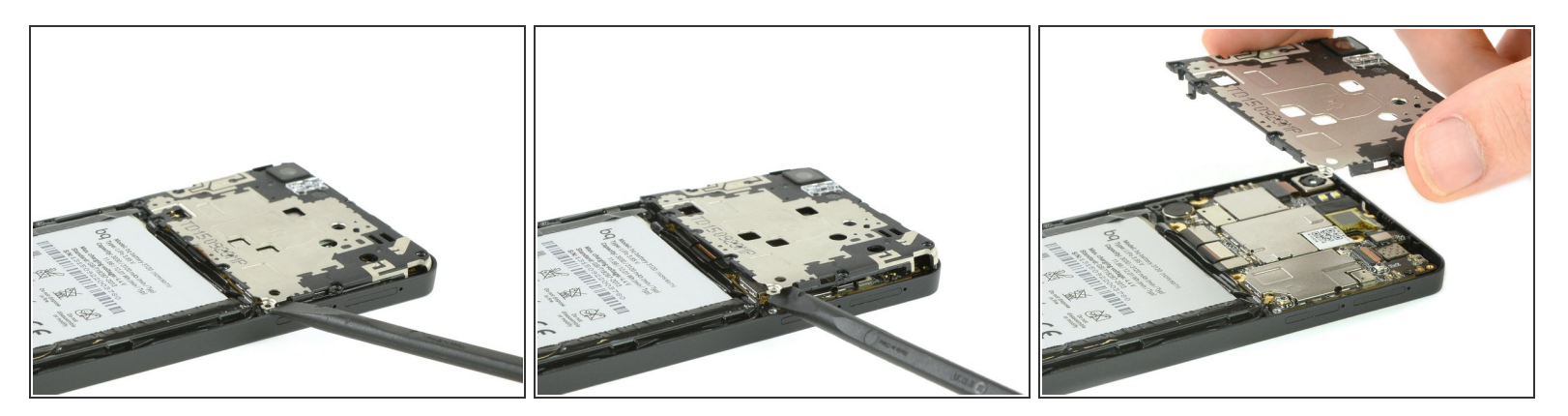

- Führe die flache Seite eines Spudgers zwischen Mainboardschild und Mittelrahmen des Smartphones ein.
- Dreh den Spudger, um den Mainboardschild aus dem Gehäuse zu hebeln.
- Nimm den Mainboardschild aus dem Gehäuse.

#### Schritt 6

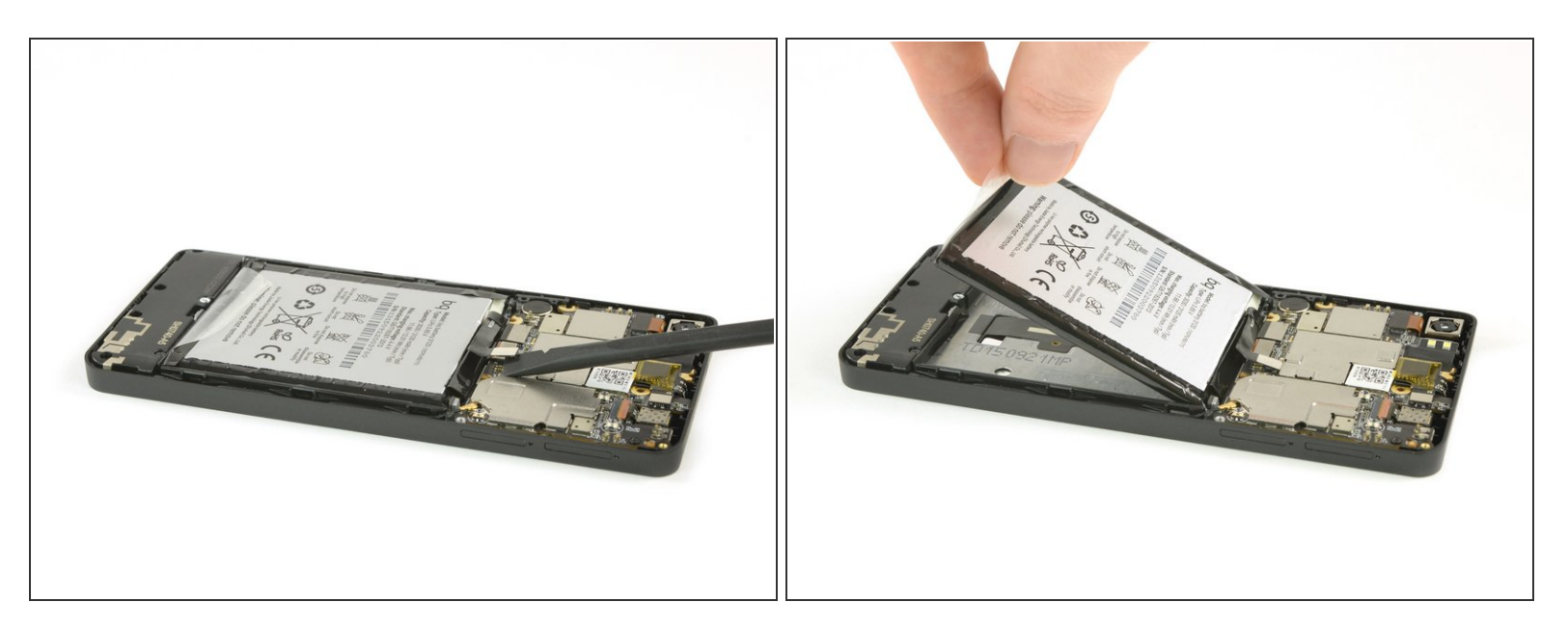

- Verwende einen Spudger, um das Flachbandkabel des Akkus vom Mainboard zu lösen.
- Löse die durchsichtige Klebefolie an der unteren Seite des Akkus.
- Zieh den Akku an der Klebefolie nach oben um ihn aus dem Smartphone zu heben.

#### Schritt 7 — Frontkamera

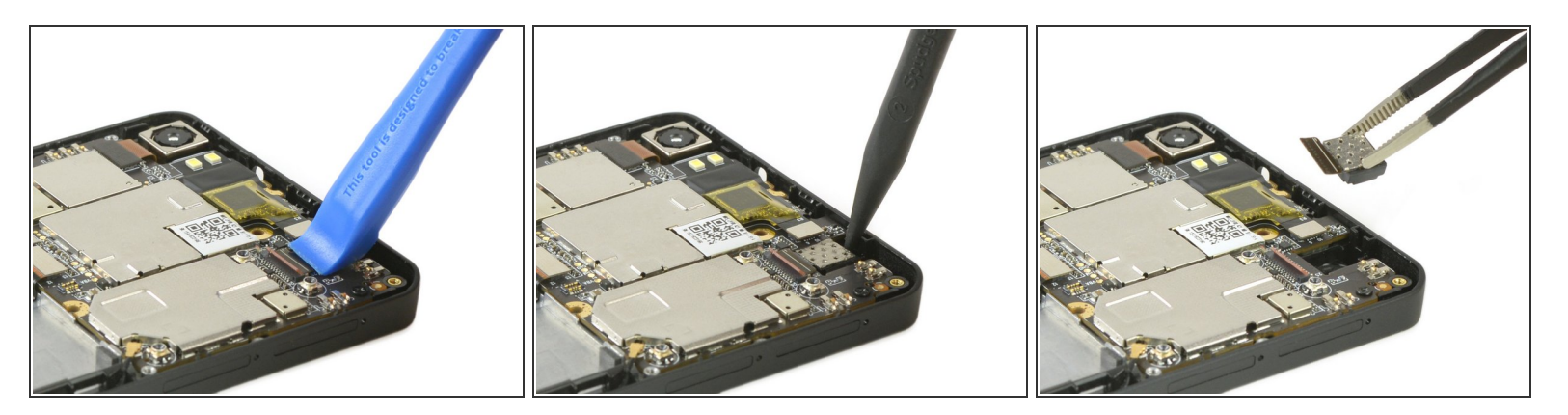

↑ Die FPC-Anschlüsse sind sehr empfindlich. Gehe sehr vorsichtig vor.

- Verwende ein iFixit Opening Tool oder einen Fingernagel, um den FPC-Anschluss zu öffnen.
- trenne das FPC Kabel.
- Verwende einen Spudger um die Kamera aus der Vertiefung zu hebeln.
- Entferne die Frontkamera.

#### Schritt 8 — Rückkamera

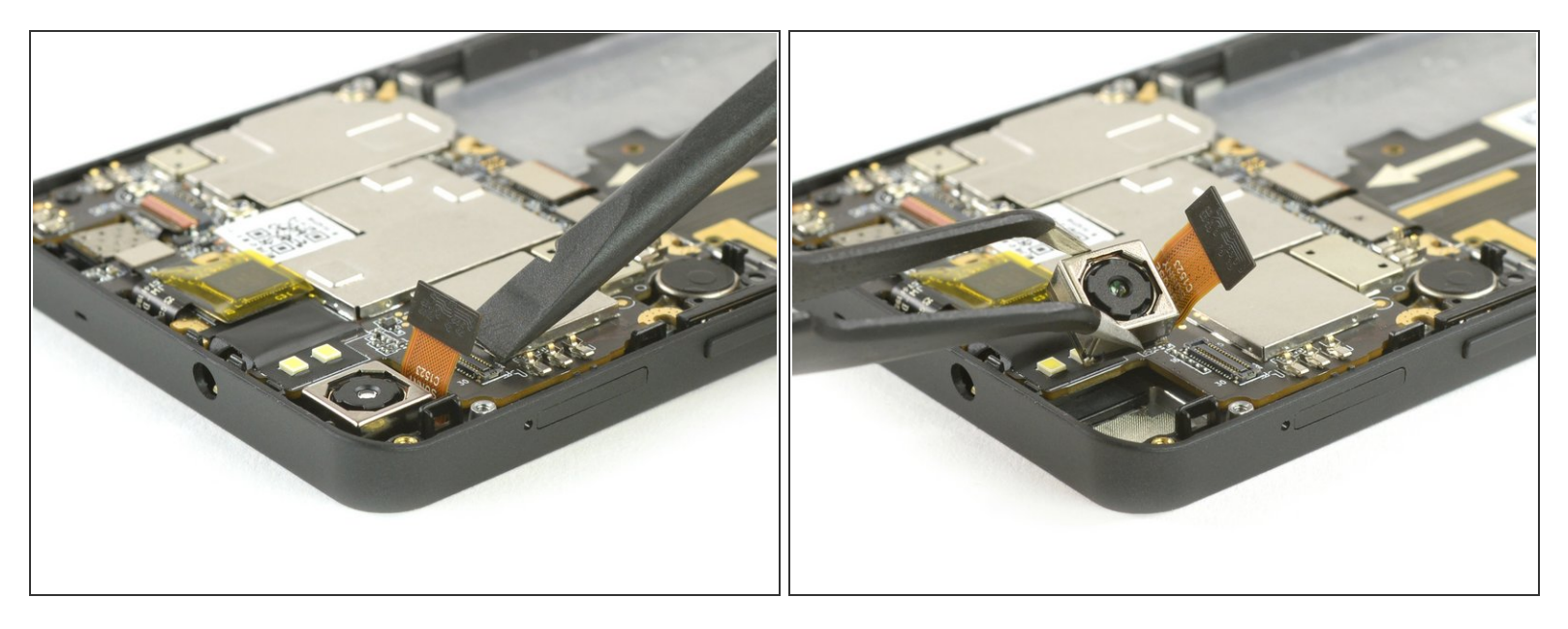

- Verwende das flache Ende eines Spudgers, um das Flachbandkabel der Rückkamera vom Mainboard zu trennen.
- Verwende eine Pinzette, um die Kamera aus ihrer Vertiefung zu heben.

#### Schritt 9 — Mainboard

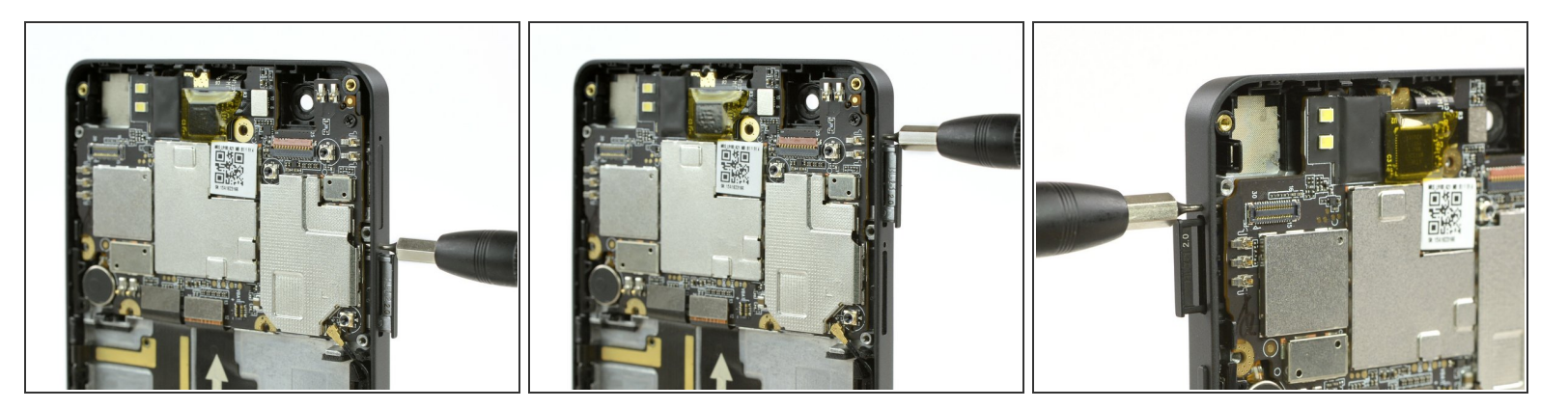

- Verwende ein SIM Card Eject Tool, um die zwei SIM-Kartenhalter aus dem Handy zu nehmen.
- Verwende ein SIM Card Eject Tool, um den MikroSD-Kartenhalter aus dem Handy zu nehmen.

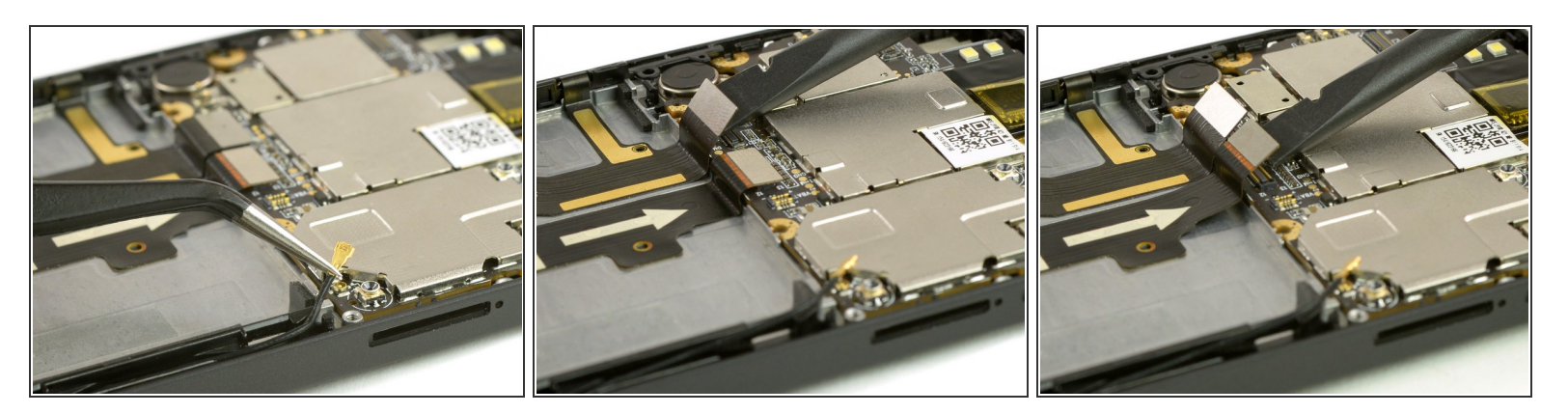

- Verwende eine Pinzette, um das Antennenkabel von der unteren rechten Ecke des Mainboard zu trennen.
- Verwende einen Spudger um die zwei Flachbandkabel vom Mainboard zu trennen.

#### Schritt 11

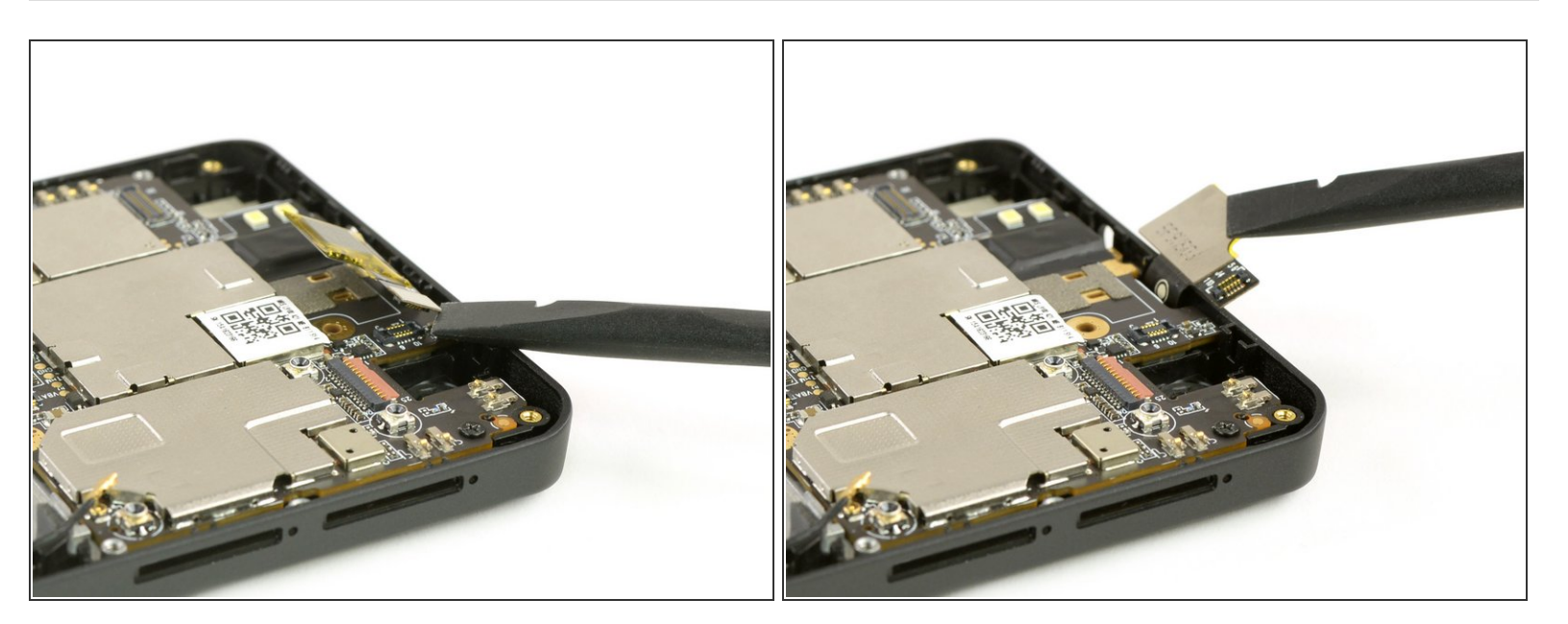

- Verwende das flache Ende eines Spudgers um das Flachbandkabel an der oberen Seite des Smartphones vom Mainboard zu trennen.
- Biege das Kabel etwas über die Kante, damit es das Mainboard nicht blockiert, wenn du es herausnimmst.

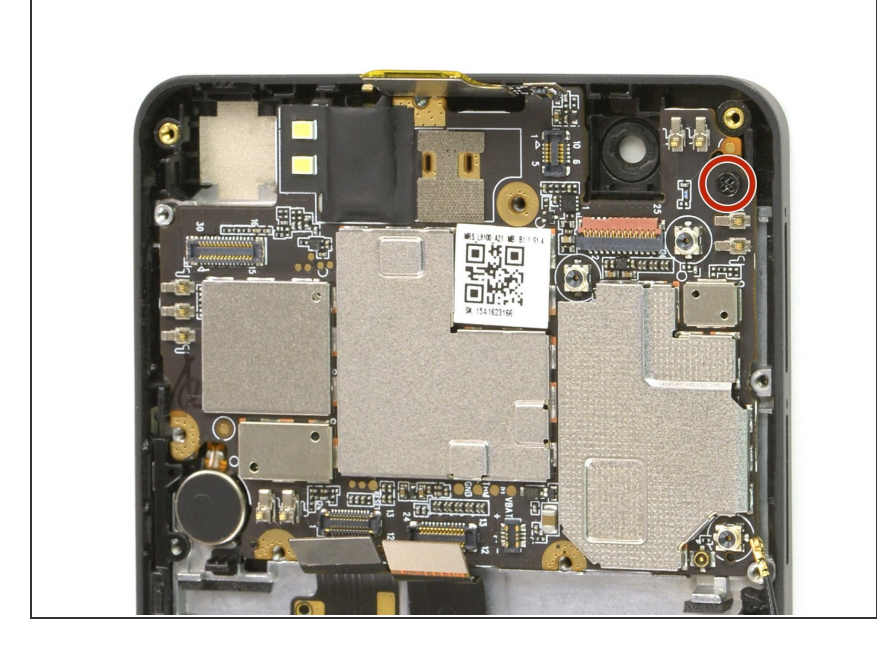

Drehe die 4mm Phillips #00
 Schraube heraus, die das
 Mainboard am Rahmen hält.

## Schritt 13

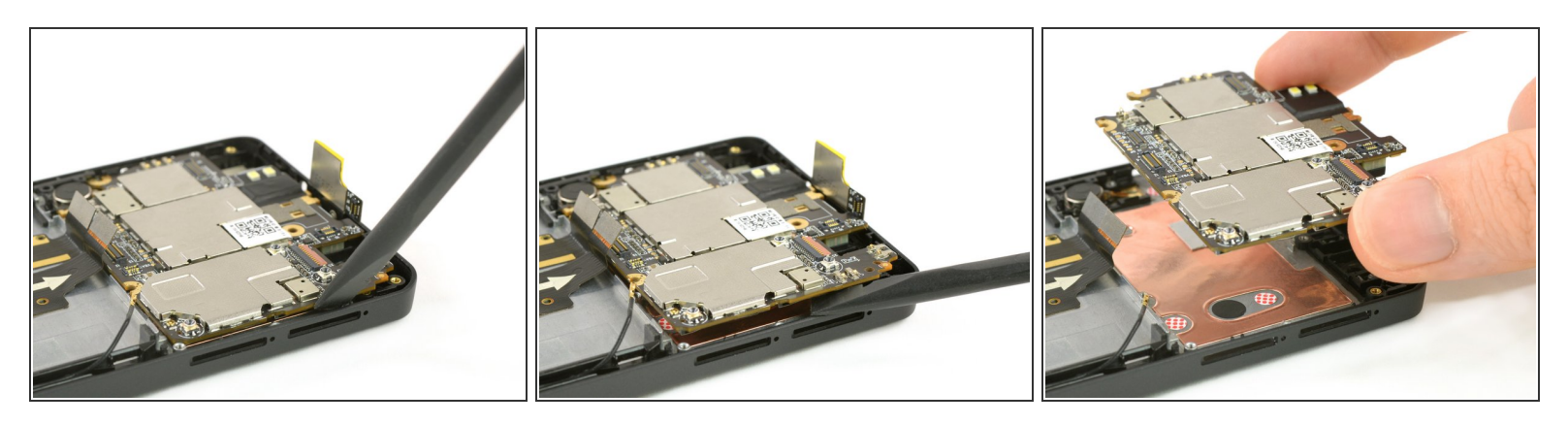

- Führe das flache Ende eines Spudgers zwischen Mainboard und Mittelrahmen des Smartphones ein.
  - Die beste Stelle, um den Spudger anzusetzen befindet sich auf der rechten Seite, neben den SIM-Kartenslots.
- Hebel das Mainboard mit dem Spudger aus der Vertiefung.
- Nimm das Mainboard aus dem Smartphone heraus.

Arbeite die Schritte in umgekehrter Reihenfolge ab, um dein Gerät wieder zusammenzubauen.